# **Betalingskort - Tilmeld**

Denne vejledning viser, hvordan man tilmelder sit betalingskort, så Conventus automatisk kan

- trække betaling for ny abonnementsperiode
- indsætte penge på medlemmets konto til kontobetaling.
- 1. Log på Medlemslogin på foreningens hjemmeside.

| Medlemslogin                    |
|---------------------------------|
| Log ind med:<br>Mobil<br>E-mail |
| Mobil:                          |
| +45 12345678                    |
| Adgangskode:                    |
| Log ind<br>Glemt a& Ingskode?   |

#### 2. Vælg menupunktet "Økonomi".

| Demo Forening                                                                               |                                                                                                    |                                                                                                    |
|---------------------------------------------------------------------------------------------|----------------------------------------------------------------------------------------------------|----------------------------------------------------------------------------------------------------|
| 💄 Profil 🛛 🌔 Ø                                                                              | konomi                                                                                                    |                                                                                                    |
| Profil                                                                                      | Profil                                                                                                    |                                                                                                    |
| Hold<br>Afkrydsningslister<br>Billetter<br>Ændre adgangskode<br>Nyheder<br>Metalingsservice | Id:<br>Køn:<br>Navn:<br>Land:<br>Adresse1:<br>Adresse2:<br>Postnr.:<br>Kommune:<br>Mobil:<br>Fastnet tlf.:<br>E-mail:<br>Fødselsdag: | 539<br>Mand<br>Felix Madsen<br>Denmark<br>Grusvej 218<br>7400 Herning<br>Sydslesvig<br>↓45 12345678 (Primær) ( <u>Slet</u> ) (Ændre)<br>Ingen<br>demo@conventus.dk (Primær) ( <u>Ændre</u> )<br>05-11-1999 |
|                                                                                             | PIN-kode:                                                                                                    | Ingen<br>Rediger                                                                                                    |

3. Vælg menupunktet "Kortoplysninger" i menuen til venstre.

| Demo Forening         |         |
|-----------------------|---------|
| 🚨 Profil 🏾 🌔          | Økonomi |
| Kontokort             |         |
| Opkrævninger          |         |
| Fakturaer             |         |
|                       |         |
| Betalingskort         | _       |
| Betalinger            | _       |
| Kortoplysninger       |         |
| Kontobetaling         | _       |
| Tank op               |         |
| Automatisk optankning |         |
|                       |         |
| Abonnement            |         |
| Oversigt              |         |

## 4. Tryk på knappen "Tilmeld".

| Demo Forening   | ]                                                                     |
|-----------------|-----------------------------------------------------------------------|
| 8 Profil        | n Økonomi                                                             |
| Kontokort       | Betalingskort - Abonnement                                            |
| Opkrævninger    | Vejledning! Her kan du til- og afmelde dit betalingskort. Når dit     |
| Fakturaer       | betalingskort er tilmeldt er det muligt at foretage betalinger på det |
|                 | Ikke tilmeldt                                                         |
| Betalingskort   |                                                                       |
| Betalinger      |                                                                       |
| Kortoplysninger | Inneu                                                                 |
|                 |                                                                       |

5. Indtast dine kortoplysninger.

| Test For<br>Ordrenummer 0639 udl | rening 01<br>øber om 07:31 |                    |
|----------------------------------|----------------------------|--------------------|
| Kortnummer                       |                            |                    |
| 4571 2222 333                    | 33 4444                    | masitro mastercard |
| Udløbsdato                       | CVV/CVD                    | VISA               |
| 01 🖌 25 🖌                        | 123                        |                    |
| Opret a                          | bonnement                  |                    |
|                                  | 4                          |                    |

# 6. (Kun for administratorer)

I Adressebog kan man nu se, at kortet et tilmeldt, og hvornår det udløber.

## PS: ALLE andre kortoplysninger er skjulte og krypterede.

| PROFIL EKS      | TRA FELTER                        |
|-----------------|-----------------------------------|
| 🖍 Rediger       | E-mail SMS                        |
| Туре:           | Medlem                            |
| ID:             | 539                               |
| Køn:            | Mand                              |
| Navn: o         | Felix Madsen                      |
| Land:           | E Danmark                         |
| Adresse1: •     | Grusvej 218                       |
| Adresse2: o     |                                   |
| Postnr.: o      | 7400 Herning                      |
| Kommune:        | Sydslesvig                        |
| Mobil: o        | +45 12345678 (Primær)             |
| Fastnet tlf.: . |                                   |
| E-mail: o       | <u>demo@conventus.dk</u> (Primær) |
| Fødselsdato:    | 05-11-1999                        |
| Nøgle:          | 🔊 Har ikke nøgle                  |
| PIN-kode:       |                                   |
| Nyheder:        | ✔ (Tilmeldt)                      |
| Betalingskort:  | Tilmeldt (K46) (Udløb: 12-19)     |
| Leder: 💿        | Ingen                             |
| Grupper: 🔘      | 😂 😫 Dame - Serie 4 Liste 3        |
|                 | 😑 😫 Serie 4                       |
| Venteliste: 📀   | 😂 😫 Serie 5 (Venteliste)          |

### Vejledning

Hvis du i stedet for har brug at skifte Betalingskort skal du bruge denne vejledning: Skift betalingskort (https://www.conventus.dk/vejledninger/#dokument/62066)

 ← Forrige

Næste 🕻